### Quick Reference Card Update Personnel Information

It is very important that all employees have updated contact and other personal information in Self-Service. Not having the correct information cause you to miss important information or updates. This quick reference guide shows you how to update and change your personal information. If you have any questions about your personal information, please contact your agencies Human Resources department.

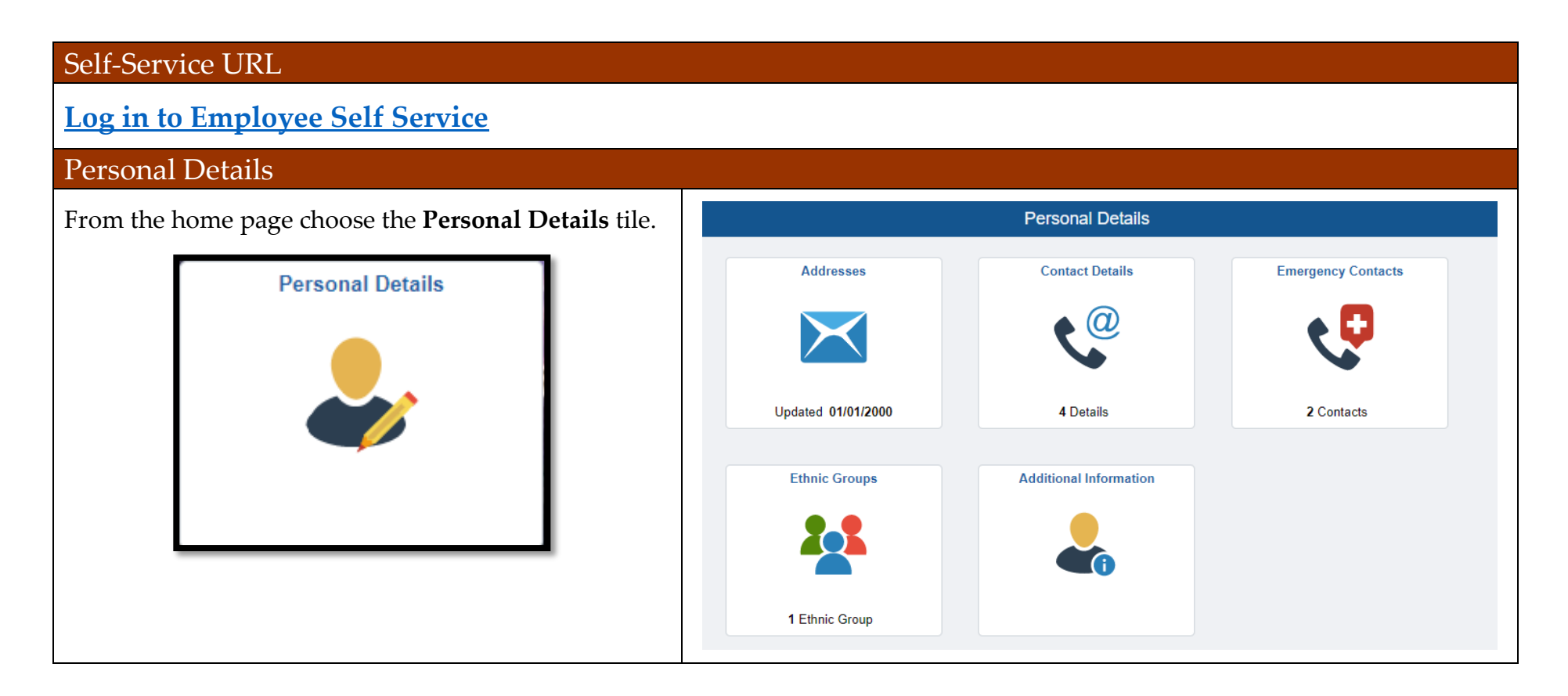

#### Quick Reference Card

## Update Personnel Information

| Changes            |                                                                                                    |                                                                                                    |
|--------------------|----------------------------------------------------------------------------------------------------|----------------------------------------------------------------------------------------------------|
| Charges            | Personal Details     Personal Details       Kimberly<br>Edp Systems Analyst IV     Home Address       Home Address     Current                                                                                                    | <ul> <li>To change your Home<br/>address or Mailing Address<br/>just click on the Address Tile<br/>and make the changes.</li> </ul> |
|                    | Mailing Address Mariborough, MA 01752                                                                                                    | Click <b>Save</b> when done.                                                                                                    |
| Addresses          | Cancel Address States                                                                                                    | <ul> <li>Click Personal Details to<br/>navigate back to Personal<br/>Details page.</li> </ul>                                       |
| Updated 01/01/2000 | Employee Instruction To save United States addresses at least one of the following fields must get populated Address 1, Address 3 Change As Of (66/03/2022 ) Address 7 //> Address 7 //> Address 8 //> Address 8 //> Address 8 //> Address 8 /// Address 8 /// Address 8 /// Address 8 /// Address 8 /// Address 8 /// Address 8 /// Address 8 /// Address 8 /// Address 8 /// Address 8 /// Address 8 /// Address 8 /// Address 9 /// Address 9 //// Address 9 //// Address 9 //// Address 9 //// Address 9 //// Address 9 //// Address 9 //// Address 9 //// Address 9 //// Address 9 //// Address 9 //// Address 9 //// Address 9 ///// Address 9 ////// Address 9 ////////////////////////////////// |                                                                                                    |

#### Quick Reference Card

## Update Personnel Information

| Contact Details    | Versonal Details     A mobile number can be used to send text updates!       Phone       Vimber     Extension       Sold     Mobile       508     Home | <ul> <li>To add personal phone or<br/>email click on the +.</li> <li>Check your preferred number.</li> <li>To change your Home or<br/>Mobile number, click on it.</li> </ul>                                                                                    |
|--------------------|----------------------------------------------------------------------------------------------------|----------------------------------------------------------------------------------------------------|
| 4 Details          | Your business email is how we reach you, make sure it is correct!   Email Address   Email Address   @dorstate.ma.us   Business   @yahoo.com   Home     | <ul> <li>Check to make sure your<br/>business email is correct.</li> <li>To change your Business<br/>Email, you MUST contact your<br/>Human Resources department.</li> <li>Click Personal Details to<br/>navigate back to Personal<br/>Details page.</li> </ul> |
| Emergency Contacts | Personal Details     Personal Details       Kimberly     Edg Systems Analyst IV       Emergency Contact Details                                        | <ul> <li>To add emergency contact<br/>information, click on the +.</li> <li>To change Contacts, click on<br/>the contact.</li> <li>Click Personal Details to<br/>navigate back to Personal<br/>Details page.</li> </ul>                                         |

# Quick Reference Card Update Personnel Information

|                | Personal Details                                                                                                    | Persona                                                                                                    |
|----------------|----------------------------------------------------------------------------------------------------|----------------------------------------------------------------------------------------------------|
|                | aglia<br>Edp Systems Analyst IV                                                                                                    |                                                                                                    |
|                | 1) Are you Hispanic or Latino?                                                                                                    | Explain                                                                                                    |
|                | ⊖ Yes                                                                                                    |                                                                                                    |
|                | No                                                                                                    |                                                                                                    |
| Ethnic Groups  |                                                                                                    |                                                                                                    |
|                | 2) What is your race? Select one or more.                                                                                                    | Explain                                                                                                    |
|                | American Indian or Alaska Native                                                                                                    |                                                                                                    |
|                | □ Asian                                                                                                    |                                                                                                    |
|                | Black or African American                                                                                                    |                                                                                                    |
|                | Native Hawaiian or Pacific Islander                                                                                                    |                                                                                                    |
| I Ethnic Group | White                                                                                                    |                                                                                                    |
|                |                                                                                                    |                                                                                                    |
|                | Voluntary Self-Identification                                                                                                    |                                                                                                    |
|                | The employer is subject to certain governmental recordkeeping and re<br>these laws, the employer invites employees to voluntarily self-identify the<br>you to any adverse treatment. The information obtained will be kept co<br>and regulations, including those that require the information to be sumn<br>identify any specific individual. | porting requirements for the administration of civil rights laws and regulations. In order to comply with<br>eir race or ethnicity. Submission of this information is voluntary and refusal to provide it will not subject<br>fidential and may only be used in accordance with the provisions of applicable laws, executive orders,<br>arized and reported to the federal government for civil rights enforcement. When reported, data will not |

- To make any changes, click on the appropriate answer.
- Click **Save** when done.
- Click **Personal Details** to navigate back to Personal Details page.